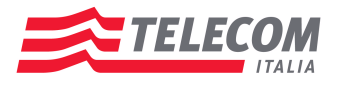

Telecom Italia S.p.A.

20123 MILANO Piazza degli Affari. 2

## AVVISO IMPORTANTE

## DISATTIVAZIONE DELL'APPLICAZIONE "FIND MY PHONE"

Dal **1 ottobre 2013** è richiesto a tutti i Punti Assistenza Tecnica, prima di accettare un prodotto Apple, di accertarsi che il cliente abbia disattivato l'applicazione *'Find my phone'* (trova iPhone) funzionalità del nuovo sistema operativo **iOS7** che permette il blocco del telefono.

I telefoni spediti con questa applicazione attiva, non potranno essere gestiti e pertanto saranno resi guasti così come ricevuti (questo perché l'applicazione rende impossibile l'accesso al telefono e l'esecuzione delle procedure di controllo e verifica richieste da Apple per poter procedere allo swap del prodotto).

L'applicazione può essere disattivata sia dal telefono che via internet seguendo le procedure di seguito riportate:

## DISATTIVAZIONE DELLA FUNZIONE DAL TELEFONO

- 1) Disattivare funzione *Trova iPhone* Selezionare la voce *Impostazioni ⇒ iCloud* e disattivare *Trova iPhone*.
- 2) Uscire da *iCloud* Selezionare la voce *Impostazioni ⇒ iCloud* e toccare *Elimina account*.

## DISATTIVAZIONE DELLA FUNZIONE VIA INTERNET

1) Chiedere al cliente di accedere al sito www.icloud.com/find inserendo il proprio *ID Apple* e la propria *password* 

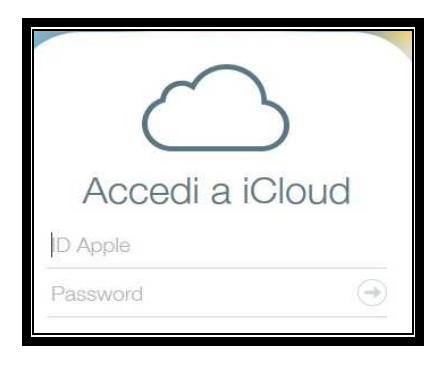

2) Selezionare la voce *Tutti i dispositivi* dall'applicativo *Trova il mio iPhone*, apparirà l'elenco dei dispositivi associati

Sede Legale: Piazza degli Affari, 2 - 20123 Milano Direzione Generale-Sede Secondaria Corso d'Italia, 41 - 00198 Roma Codice Fiscale, Partita IVA, Iscrizione al Registro delle Imprese di Milano: 00488410010 ed Iscrizione al Registro A.E.E. IT0802000000799 Capitale Sociale euro 10.693.628.019,25 Casella PEC: telecomitalia@pec.telecomitalia.it - Telefono: + 39 06 36881 Telefax + 39 06 36872804

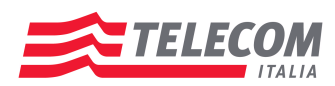

**3)** Identificare il dispositivo per il quale è necessario rimuovere l'applicazione, lo stesso apparirà in modo diverso a seconda che sia *OffLine* (spento e/o non collegato alla rete) oppure *OnLine* (acceso e collegato alla rete):

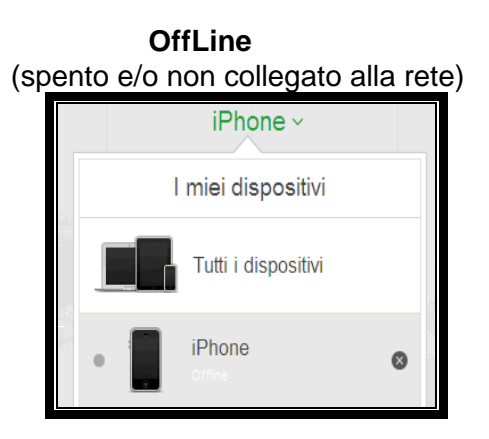

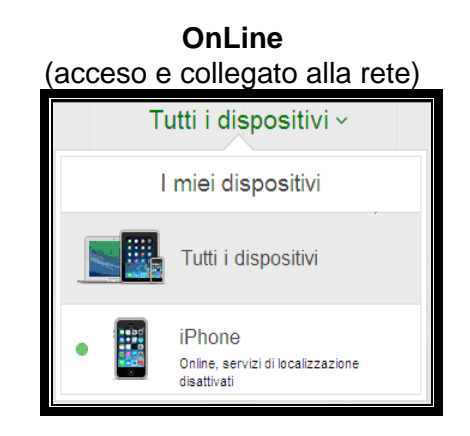

4) Nel caso in cui l'apparato fosse spento o non collegato alla rete (OffLine), procedere alla rimozione cliccando semplicemente l'icona Rimuovi svisibile accanto al terminale.

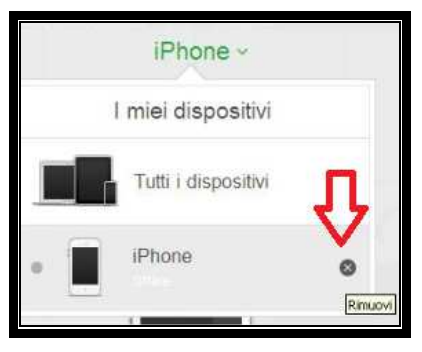

5) Nel caso in cui l'apparato fosse attivo e collegato alla rete (OnLine), occorrerà selezionare prima il terminale da eliminare cliccandoci sopra dopo averlo identificato.

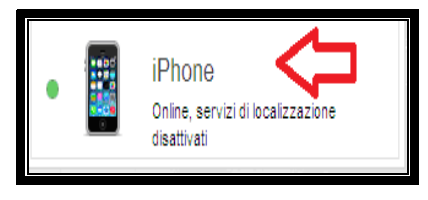

⇒ Sullo schermo apparirà il seguente pop up

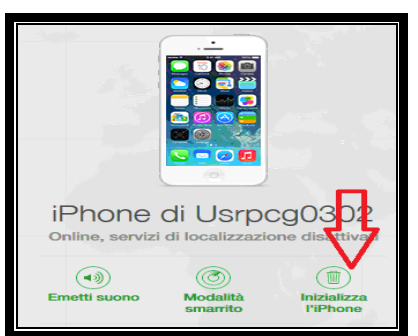

 $\Rightarrow$  Cliccare l'iconcina *Inizializza l'iPhone*.

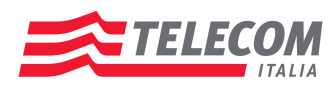

Il sistema inizierà la procedura di inizializzazione del dispositivo. Terminata tale procedura sarà possibile procedere alla rimozione dell'applicazione selezionando l'icona Rimuovi sibile accanto al terminale

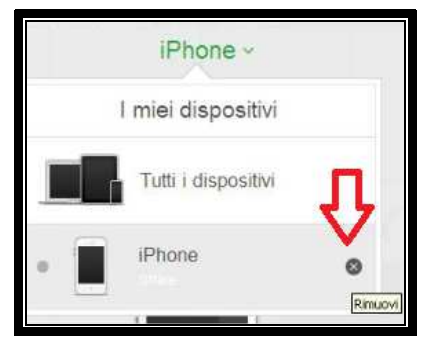